#### S Justera priser Crane Merchant Media2 Touch

- Lås upp och dra ut skjutdörren
- Ange pin-kod: 3 3 3 3
- Välj Price i menyn

#### Priserna kan justeras på tre olika sätt:

- 1 Ett pris för hela maskinen
- 2 Ett pris för varje hyllplan
- 3 Individuella priser för varje produktval

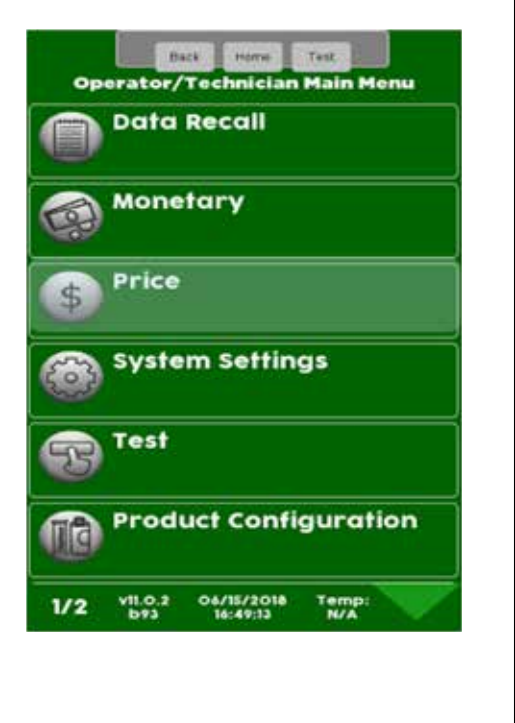

## **S** Justera priser Crane Merchant Media2 Touch

#### 1 - Ändra pris för hela maskinen

- Välj Entire Machine
- Tryck in det nya priset
- Spara med Accept

Hela maskinen har nu ett och samma pris för alla produktval.

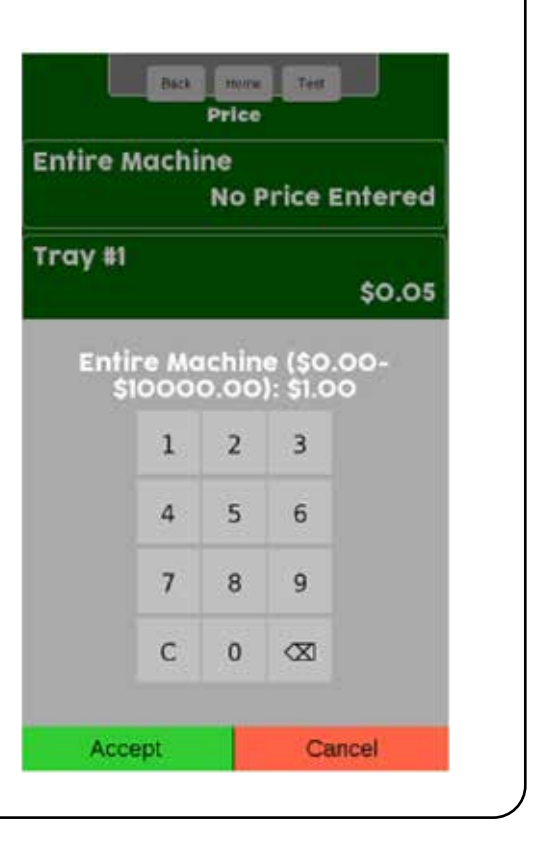

## 2 - Ändra pris för ett hyllplan

• Välj ett hyllplan

\$

- Tryck in det nya priset
- Spara med Accept

Tray #1 är det översta hyllplanet i maskinen och alla produktval som börjar på 1xx. Tryck på pil ner 🖤 för att se fler hyllplan.

Alla produktval på det hyllplan du valde har nu det nya priset.

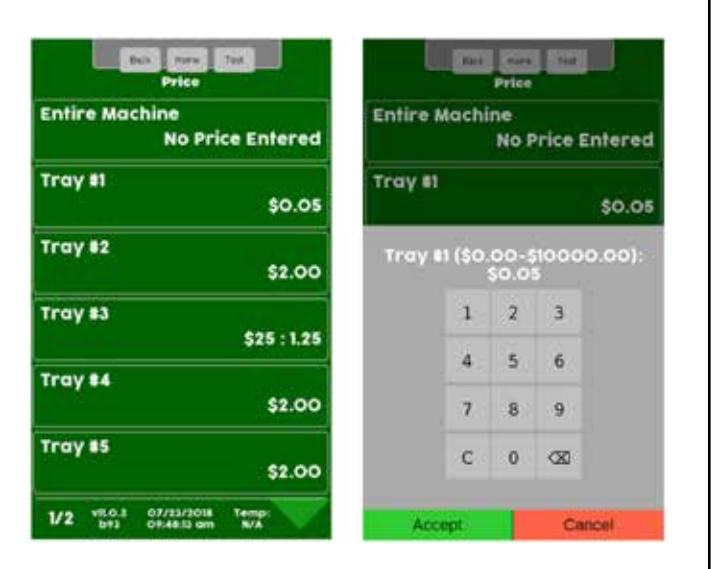

1/2

# Justera priser

Crane Merchant Media2 Touch

### 3 - Ändra pris för ett produktval

- Tryck pil ner 🔷 och välj Individual Prices
- Välj det hyllplan som produktvalet du vill ändra finns på
- Välj det produktval som ska ändras

| Back more Test                                      | Back Home Test<br>Individual Prices             | Dack Marre Test<br>Tray #3                            |
|-----------------------------------------------------|-------------------------------------------------|-------------------------------------------------------|
| Tray #3<br>\$0.25                                   | Tray #1                                         | 301                                                   |
| Tray #4<br>\$1.00                                   | Tray #2                                         | 303                                                   |
| Tray #5<br>\$2.00                                   | Tray #3                                         | 305                                                   |
| Tray #6<br>\$2.00                                   | Tray #4                                         | 307                                                   |
| Tray #7<br>\$2.00                                   | Tray #5                                         | L                                                     |
| Individual Prices                                   | Tray #6                                         |                                                       |
| 2/2 v11.0.2 07/08/2018 Temp:<br>b93 08:07:18 pm N/A | 1/2 VII.0.2 07/23/2016 Temp:<br>10/24/12 cm N/A | 1/1 v11.0.23 09/24/2018 Temp:<br>b174 11:23:49 am N/A |

- Tryck in det nya priset
- Spara med Accept

Endast det produktvalet har nu det nya priset.

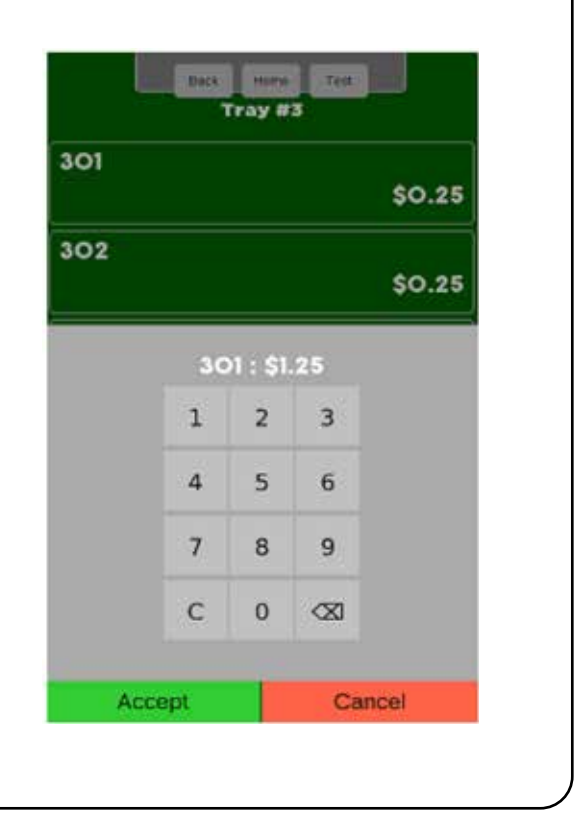

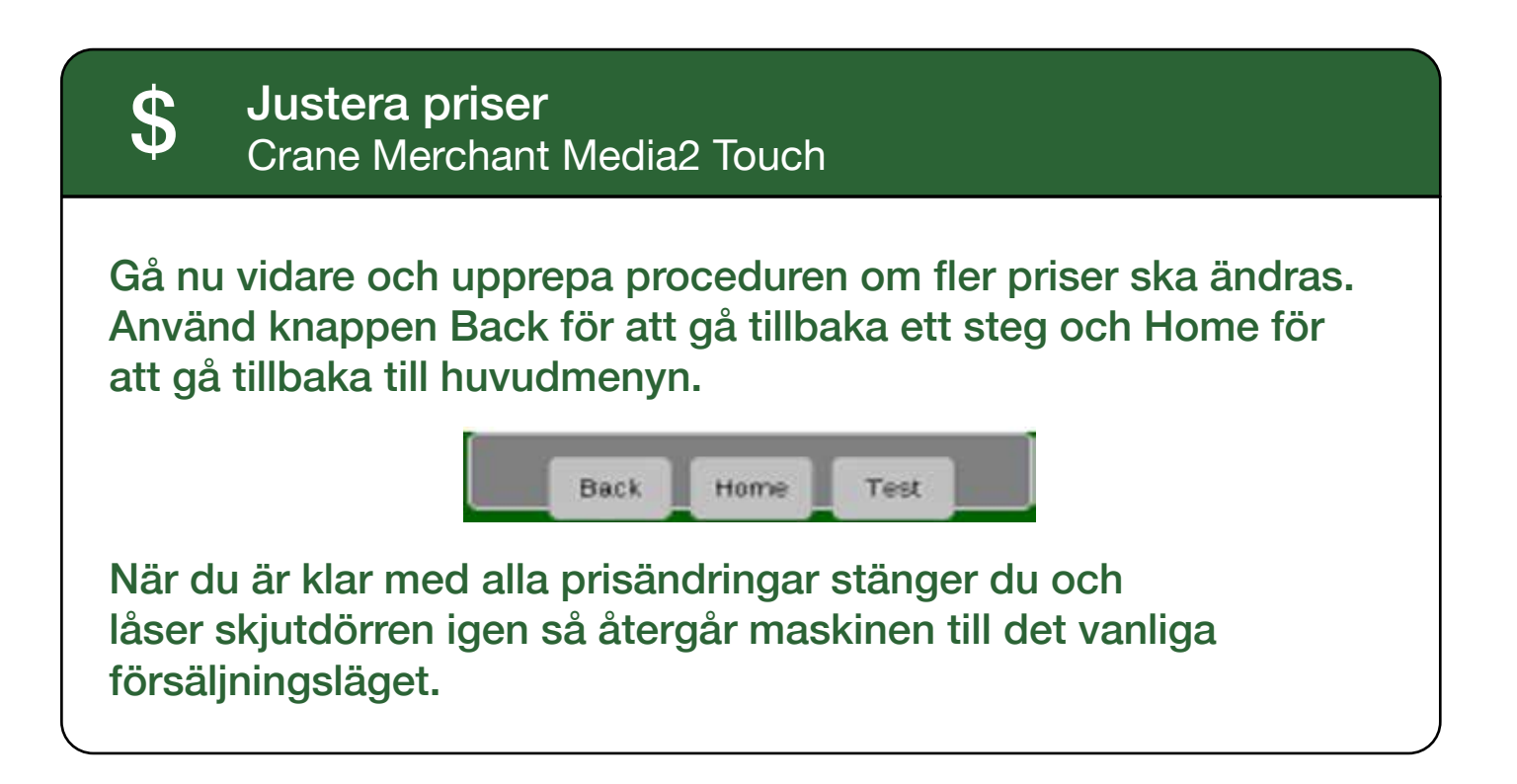

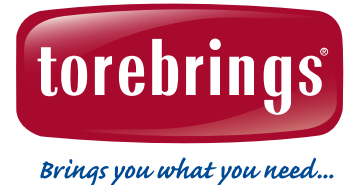

Torebrings Grossist AB Stigbergsvägen 7 578 33 ANEBY Service & Support Tel. 0380 - 478 88 E-post: service@torebrings.se